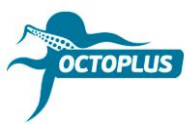

# How to Activate Octoplus Unlimited SE + Sony on Medusa

Step 1. Connect your Medusa box to PC

## Step 2. Install the latest version of Octoplus Suite software

Download: <a href="https://octoplusbox.com/en/download/software/">https://octoplusbox.com/en/download/software/</a>

| octopidsbox.com/en/download/software                                                                                     | =/       |                                     |                           |             | N M 🍋    | inite . Rectury for |
|----------------------------------------------------------------------------------------------------|----------|-------------------------------------|---------------------------|-------------|----------|---------------------|
| OCTOPUIS                                                                                                    |          |                                     |                           |             | f 🗵 😽    |                     |
|                                                                                                    | Products | Features                            | Downloads                 | Help Center | Dealers  | Buy Now             |
|                                                                                                    |          |                                     |                           |             | SOFTWARE | FORUM               |
| Home > Software                                                                                                    |          |                                     |                           |             |          |                     |
| Google Custom Search                                                                                                    | S        | oftware                             | Э                         |             |          |                     |
| Latest News                                                                                                    | +        | Remote support                      | client                    |             |          |                     |
| 22 Octoplus Huswei Tool v.1.1.4 is out!<br>Added Write Board Firmware operation.                                         | -        | Octoplus/Octopu<br>Octoplus Suite v | s Shell v1.1.9.2<br>1.5.8 |             |          |                     |
| 22 Octoplus / Octopus Box Samsung Software<br>v.2.8.7 is out!<br>Added Repair IMEI and Repair Network operations.        |          | Date: 11.10.18<br>Size: 74.6 MB     |                           |             |          |                     |
| 16 Octoplus FRP Tool v.1.8.5 is out!<br>Added Reset FRP via Test Point for Huawei<br>01.20 (Qualcomm CPU based devices). |          | Download                            |                           |             |          |                     |
| 8 Read more                                                                                                    | +        | Octoplus JTAG Ir                    | nstaller v1.9.5.5         |             |          |                     |
|                                                                                                    | +        | Octoplus JTAG Ir                    | nstaller v1.9.5.5 Lite    |             |          |                     |
| Octoplus - is my choice!                                                                                                 | +        | Octoplus/Octopu                     | s LG Installer v2.9.8     |             |          |                     |
|                                                                                                    | +        | Octoplus FRP To                     | ol Installer v1.8.5       |             |          |                     |
| Octoplus best, please add kirin 710 based<br>phones & & good team Octo                                                   | +        | Octoplus PRO J                      | FAG Installer 2.0.3       |             |          |                     |
|                                                                                                    | +        | Octoplus Huawei                     | Installer v1.1.4          |             |          |                     |
| Tigran Nersisyar                                                                                                    | ۱<br>    |                                     |                           |             |          |                     |

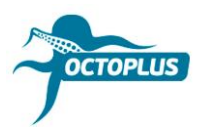

Step 3. Run the Octoplus Suite software. Choose the Support & options tab

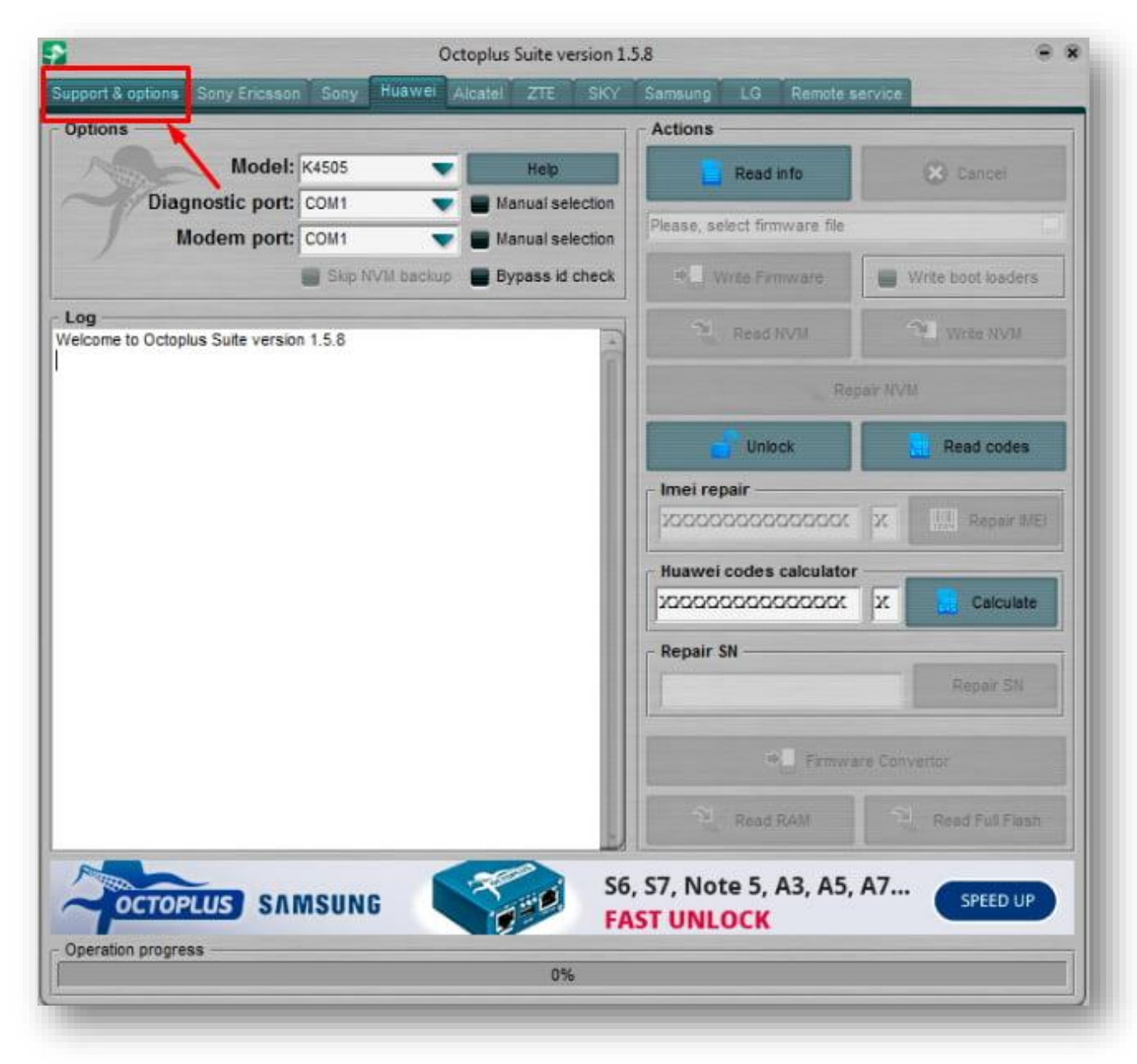

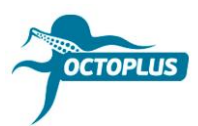

Step 4. Copy and paste your username and password (sent to your email with purchase confirmation letter)

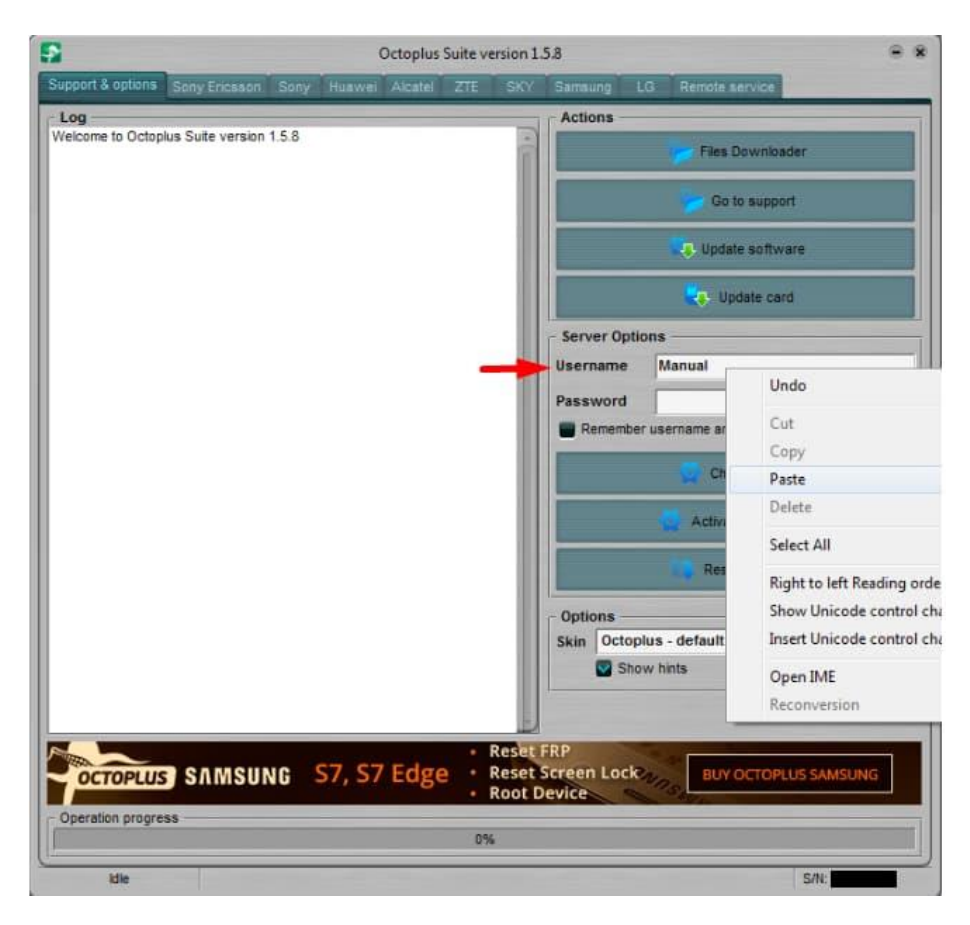

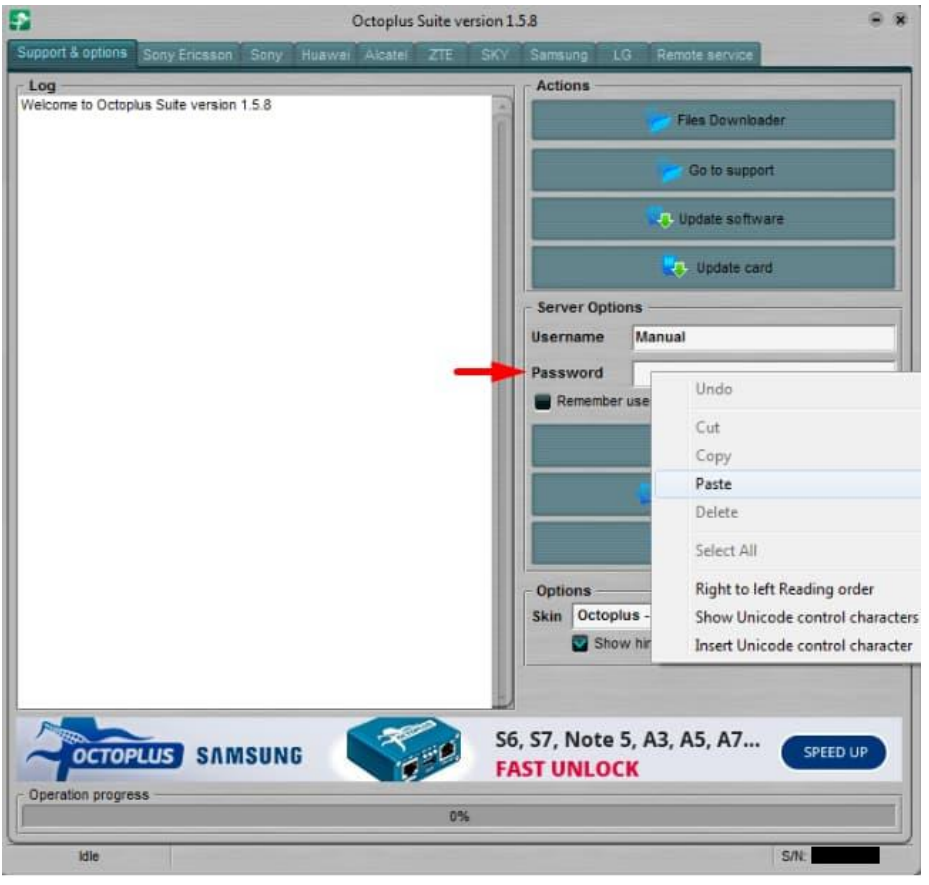

3/10

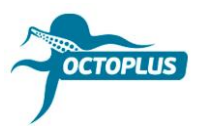

Step 5. Click the Check balance button

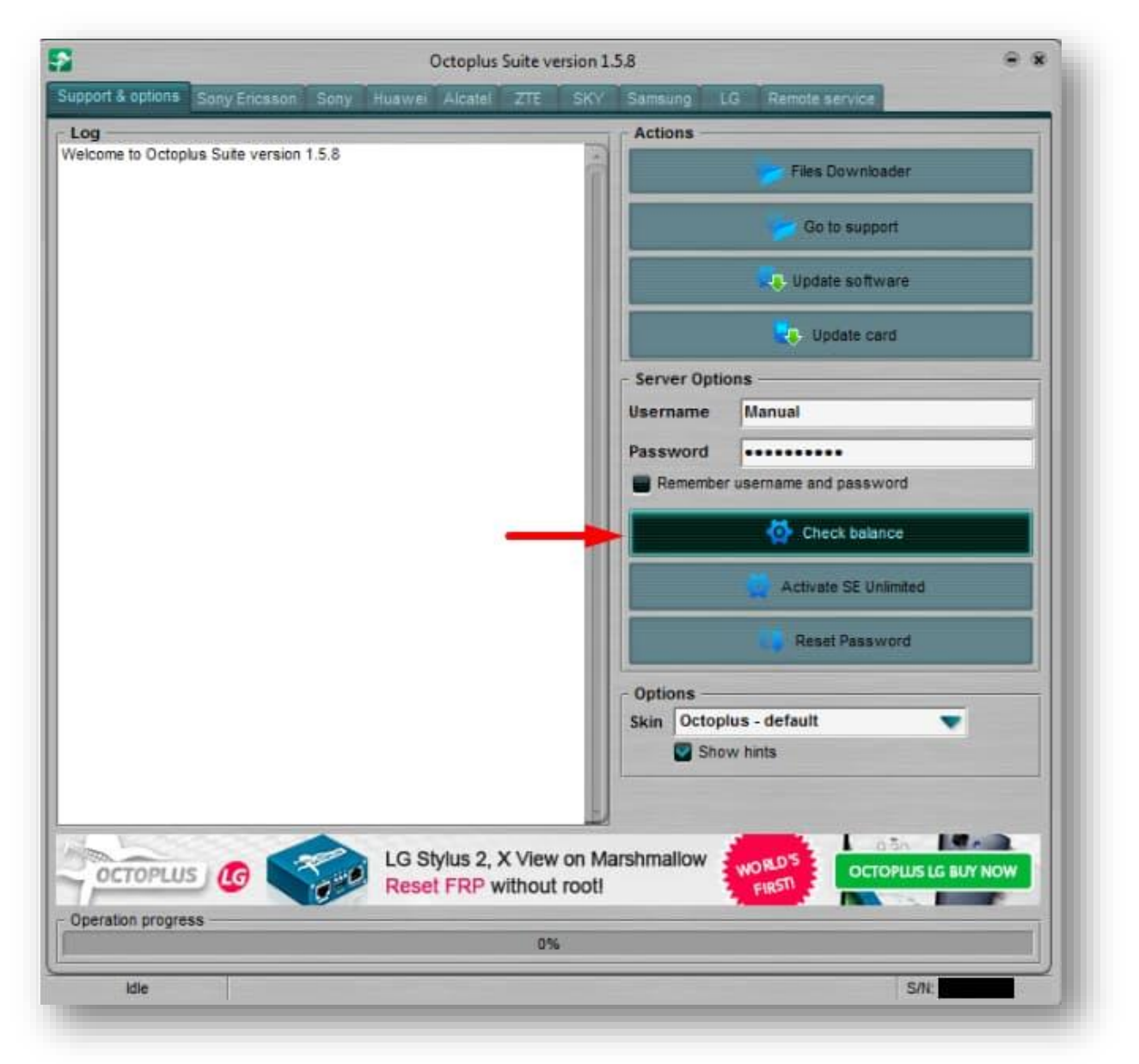

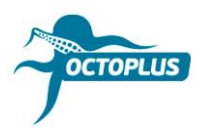

Step 6. Make sure you have 400 credits on your balance

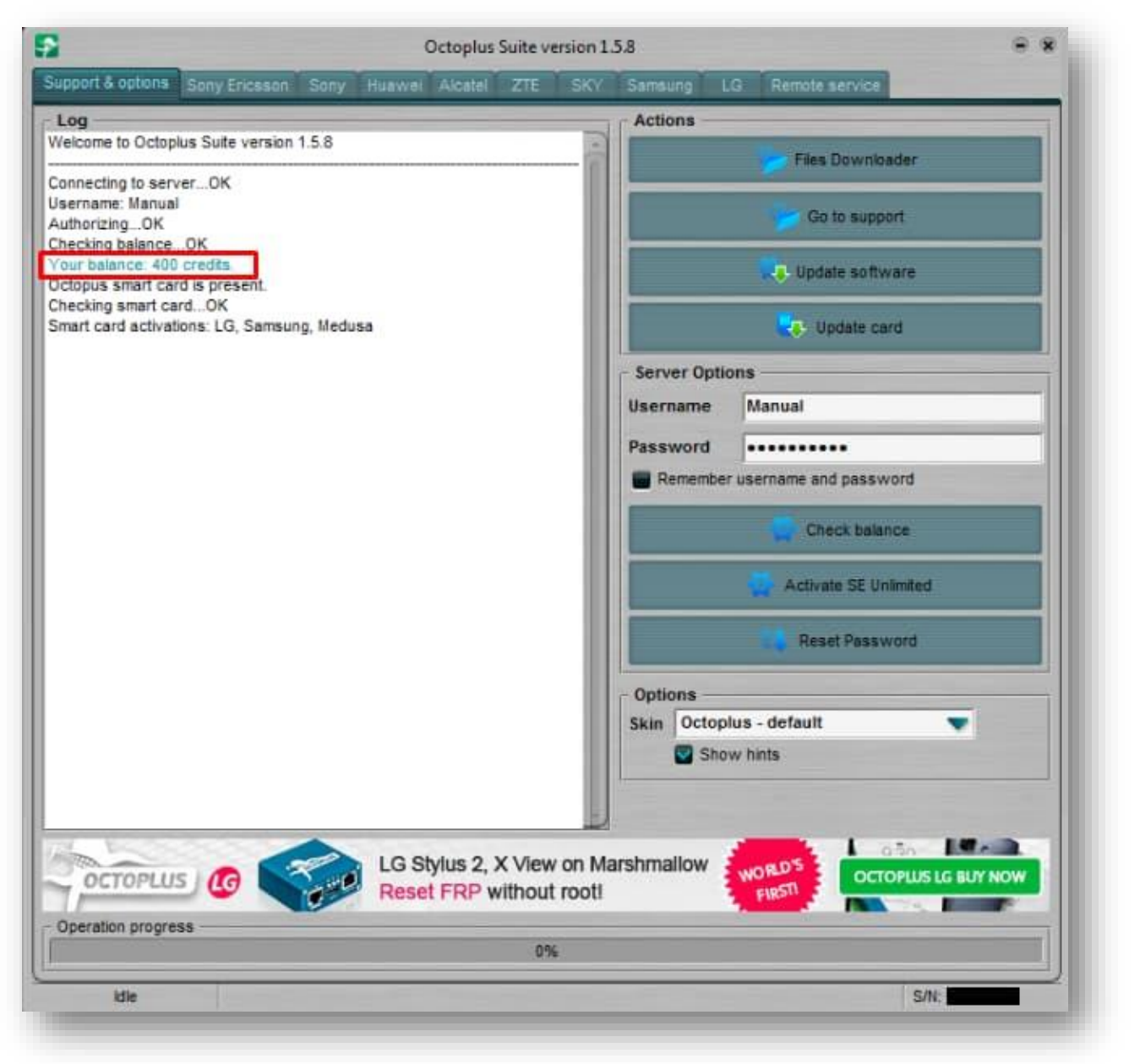

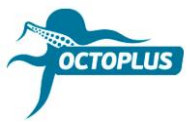

### Step 7. Click Activate SE Unlimited

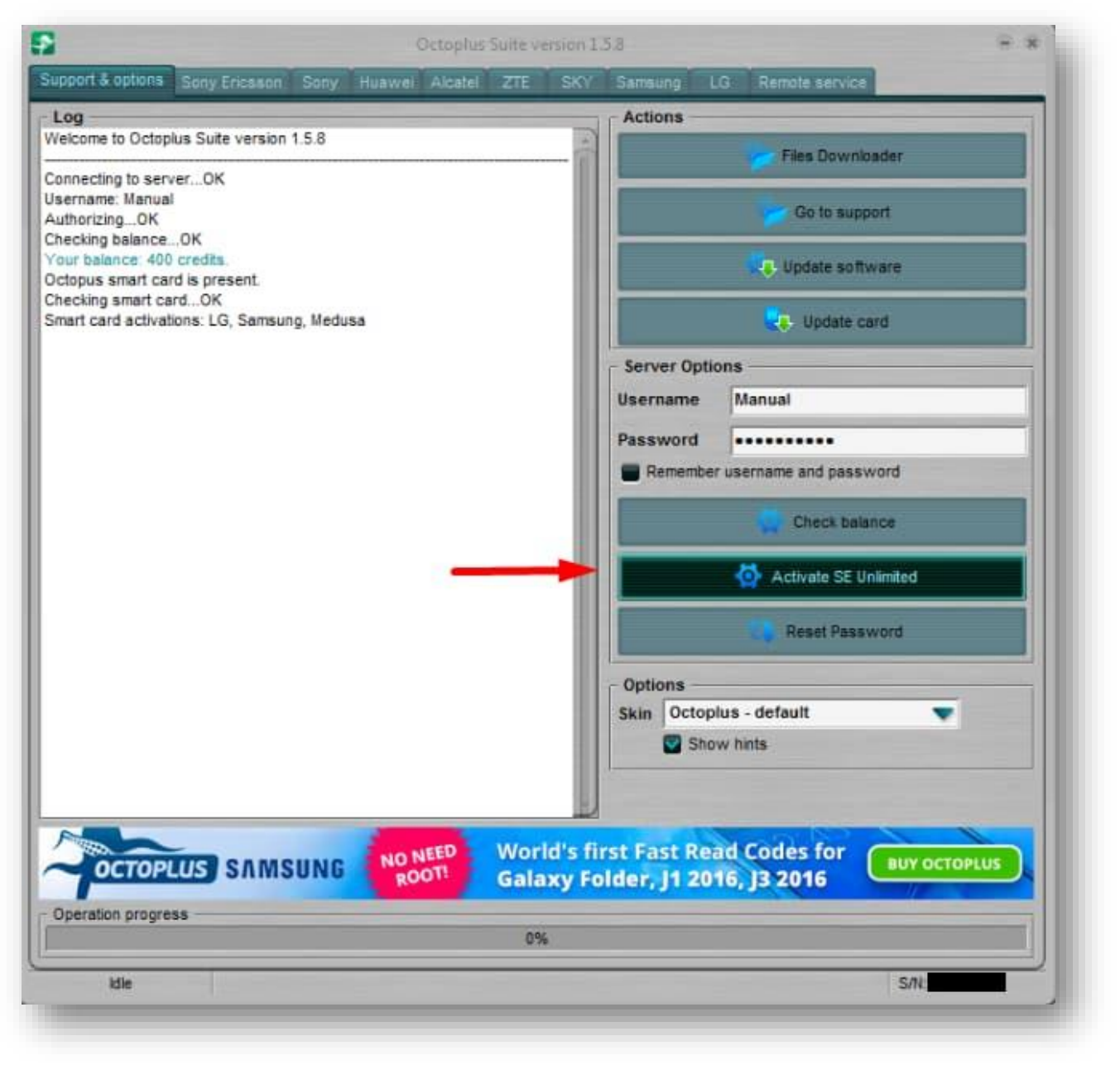

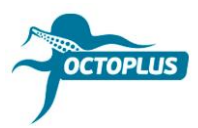

#### Step 8. Press the OK button to continue

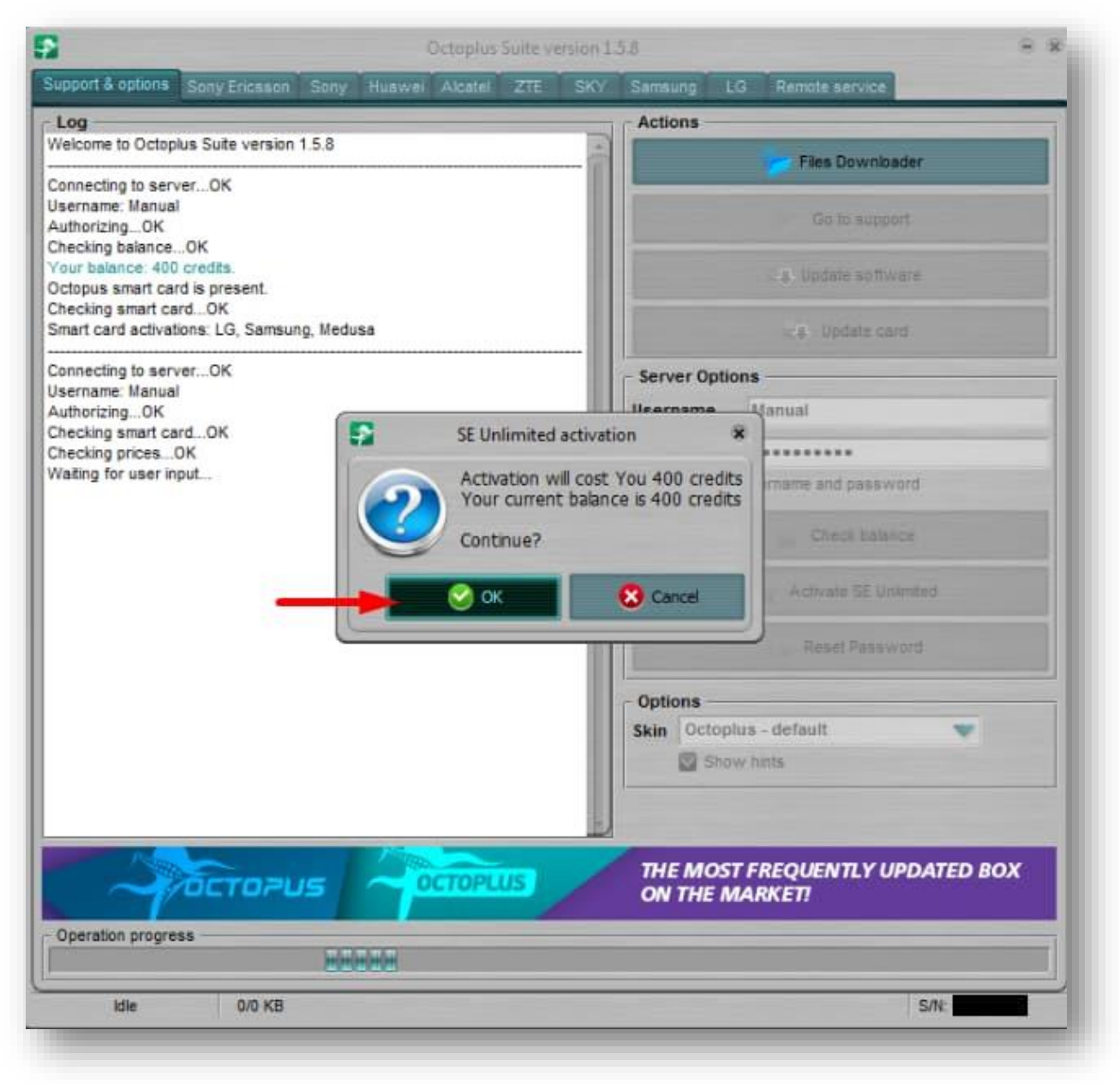

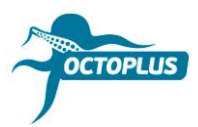

Step 9. Wait for the activation process to complete

| Octoplus Suite version 1.5.8                     |     |      | e •         |        |                         |
|--------------------------------------------------|-----|------|-------------|--------|-------------------------|
| upport & options Sony Ericsson Sony Huawei Alcat | ZTE | SKY  | Samsung     | LG     | Remote service          |
| Log                                              |     |      | Actions     | _      |                         |
| Nelcome to Octoplus Suite version 1.5.8          |     |      |             |        | Films Downshader        |
| Connecting to server, OK                         |     | - 11 |             |        | Files Downsoader        |
| Jsername: Manual                                 |     | - 88 |             |        |                         |
| AuthorizingOK                                    |     |      |             |        | Go to support           |
| Shecking balanceOK                               |     |      |             | _      |                         |
| Your balance: 400 credits.                       |     |      |             |        | Update software         |
| Detopus smart card is present.                   |     |      |             |        |                         |
| Smart card activations: LG. Samsuno, Medusa      |     |      |             |        | Indate card             |
|                                                  |     | - 11 |             |        | Copuste card            |
| Connecting to serverOK                           |     |      | - Server Or | otions | 5                       |
| Jsername: Manual                                 |     |      |             | 1      |                         |
| AuthorizingOK                                    |     |      | Username    |        | Manual                  |
| Thecking smart cardOK                            |     |      | Password    | 1      |                         |
| Nating for user input. OK                        |     |      | -           |        |                         |
| Activating SE UnlimitedOK                        |     | - 88 | Remem       | ber us | sername and password    |
|                                                  |     |      |             |        | Check balance           |
|                                                  |     |      |             |        | Activate SE Unlimited   |
|                                                  |     |      |             |        | Reset Password          |
|                                                  |     |      | - Options - |        |                         |
|                                                  |     |      | Skin Oct    | oplus  | - default 🔍             |
|                                                  |     |      |             | how    | hinte                   |
|                                                  |     | - 88 |             |        | 111.3                   |
|                                                  |     |      |             |        |                         |
|                                                  |     | 10   |             |        |                         |
| Police Police                                    |     |      |             |        |                         |
|                                                  | LUS | F/   | IST & RES   | PON    | ISIVE CUSTOMER SUPPORT! |
| Operation progress                               |     | _    |             |        |                         |
|                                                  | 054 |      |             |        |                         |
|                                                  |     |      |             |        |                         |
|                                                  |     |      |             |        |                         |

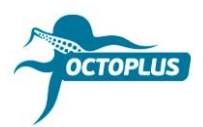

Step 10. Click the Check Balance button again

|                                             | Octoplus      | Suite versi | on 1.5.8     |                          |
|---------------------------------------------|---------------|-------------|--------------|--------------------------|
| upport & options Sony Ericsson Sony Hu      | iawei Alcatel | ZTE         | SKY. Samsung | LG Remote service        |
| Log                                         |               |             | Actions      |                          |
| Welcome to Octopius Suite version 1.5.8     |               |             |              | Files Downloader         |
| Connecting to serverOK                      |               |             |              |                          |
| Jsername: Manual<br>AuthorizingOK           |               |             |              | Go to support            |
| Checking balanceOK                          |               |             |              |                          |
| Octopus smart card is present.              |               |             |              | Update software          |
| Checking smart cardOK                       |               |             |              |                          |
| Smart card activations: LG, Samsung, Medusa |               |             |              | Update card              |
| Connecting to serverOK                      |               |             | - Server Opt | ions                     |
| AuthorizingOK                               |               |             | Username     | Manual                   |
| Checking smart cardOK                       |               |             | Descented    |                          |
| Vating for user inputOK                     |               |             | Password     |                          |
| Activating SE UnlimitedOK                   |               |             | Remember     | er username and password |
|                                             | -             |             |              | Check balance            |
|                                             |               |             |              | Activate SE Unlimited    |
|                                             |               |             |              | Reset Password           |
|                                             |               |             | Ontions      |                          |
|                                             |               |             | Skin Octor   | olus - default           |
|                                             |               |             | She She      | ow hints                 |
|                                             |               |             |              |                          |
|                                             |               |             |              |                          |
|                                             | Sector Sector |             |              |                          |
| A DETROPUS                                  | остори        | US .        | FAST & RESP  | ONSIVE CUSTOMER SUPPORTI |
| TOLIGIOS                                    |               |             |              |                          |
| Operation progress                          |               |             |              |                          |
|                                             |               | 0%          |              |                          |
|                                             |               |             |              | 110/504                  |

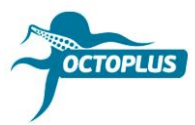

### Done! Activation process is completed!

| Octoplus Suite version 1.5.8                              |               |                          |  |  |
|-----------------------------------------------------------|---------------|--------------------------|--|--|
| upport & options Sony Ericsson Sony Huawei Alcatel ZTE S  | KY Samsung I  | LG Remote service        |  |  |
| Log                                                       | Actions       |                          |  |  |
| Velcome to Octoplus Suite version 1.5.8                   |               | Files Downloader         |  |  |
| Connecting to server. OK                                  |               | The Cownorder            |  |  |
| Jsername: Manual                                          |               |                          |  |  |
| AuthorizingOK                                             |               | Go to support            |  |  |
| Checking balanceOK                                        |               |                          |  |  |
| Octopus smart card is present.                            |               | Update software          |  |  |
| Checking smart cardOK                                     |               |                          |  |  |
| Smart card activations: LG, Samsung, Medusa               |               | Update card              |  |  |
| Connecting to serverOK                                    | - Server Onti | ons                      |  |  |
| Jsername: Manual                                          | ourrer opu    |                          |  |  |
| AuthorizingOK                                             | Username      | Manual                   |  |  |
| Checking smart cardOK                                     | Paseword      |                          |  |  |
| Nation for user input OK                                  | rasaworu      |                          |  |  |
| Activating SE Unlimited OK                                | Remembe       | r username and password  |  |  |
| Connecting to server QK                                   |               | Check balance            |  |  |
| Jsername: Manual                                          |               |                          |  |  |
| AuthorizingOK                                             |               | And the off the first of |  |  |
| Checking balanceOK                                        |               | Activate SE Unimited     |  |  |
| Your balance: 0 credits.                                  |               |                          |  |  |
| Checking smart card is present.                           |               | Reset Password           |  |  |
| Smart card activations: LG, Samsung, SE Unlimited, Medusa |               |                          |  |  |
|                                                           | - Options -   |                          |  |  |
|                                                           | Skin Octop    | olus - default 🛛 💙       |  |  |
|                                                           | Sho           | w hints                  |  |  |
|                                                           |               |                          |  |  |
|                                                           |               |                          |  |  |
|                                                           |               |                          |  |  |
| IGX Style K1                                              | 0 Stylus 2 X  | Cam Ex0!                 |  |  |
| CTOPLUS                                                   | ST SUPPORT    | BUY OCTOPLUS LG          |  |  |
| WORLD'S FIR                                               | an sorrown:   |                          |  |  |
| Operation progress                                        |               |                          |  |  |
| 0%                                                        |               |                          |  |  |
| idie                                                      |               | S/N:                     |  |  |
| Turk                                                      |               | Serie,                   |  |  |